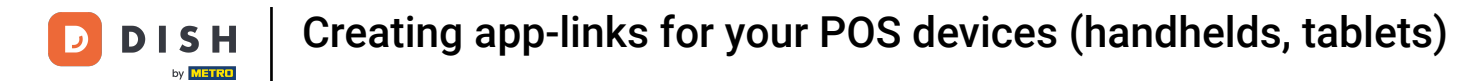

i

Welcome to the DISH POS dashboard. In this tutorial, we show you how to create app links for your POS devices.

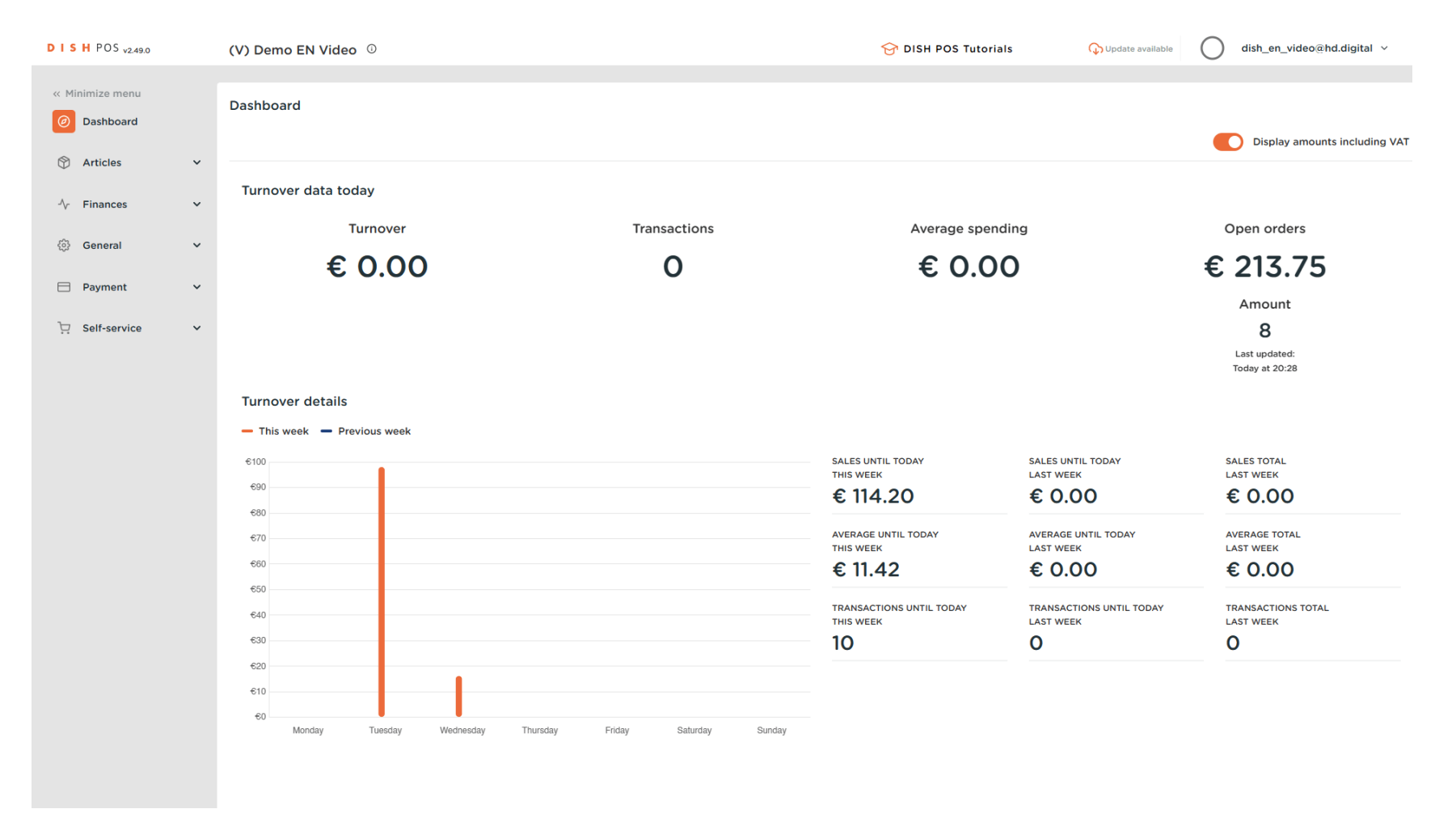

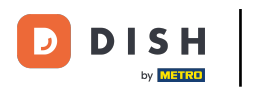

Creating app-links for your POS devices (handhelds, tablets)

#### First, click on General.

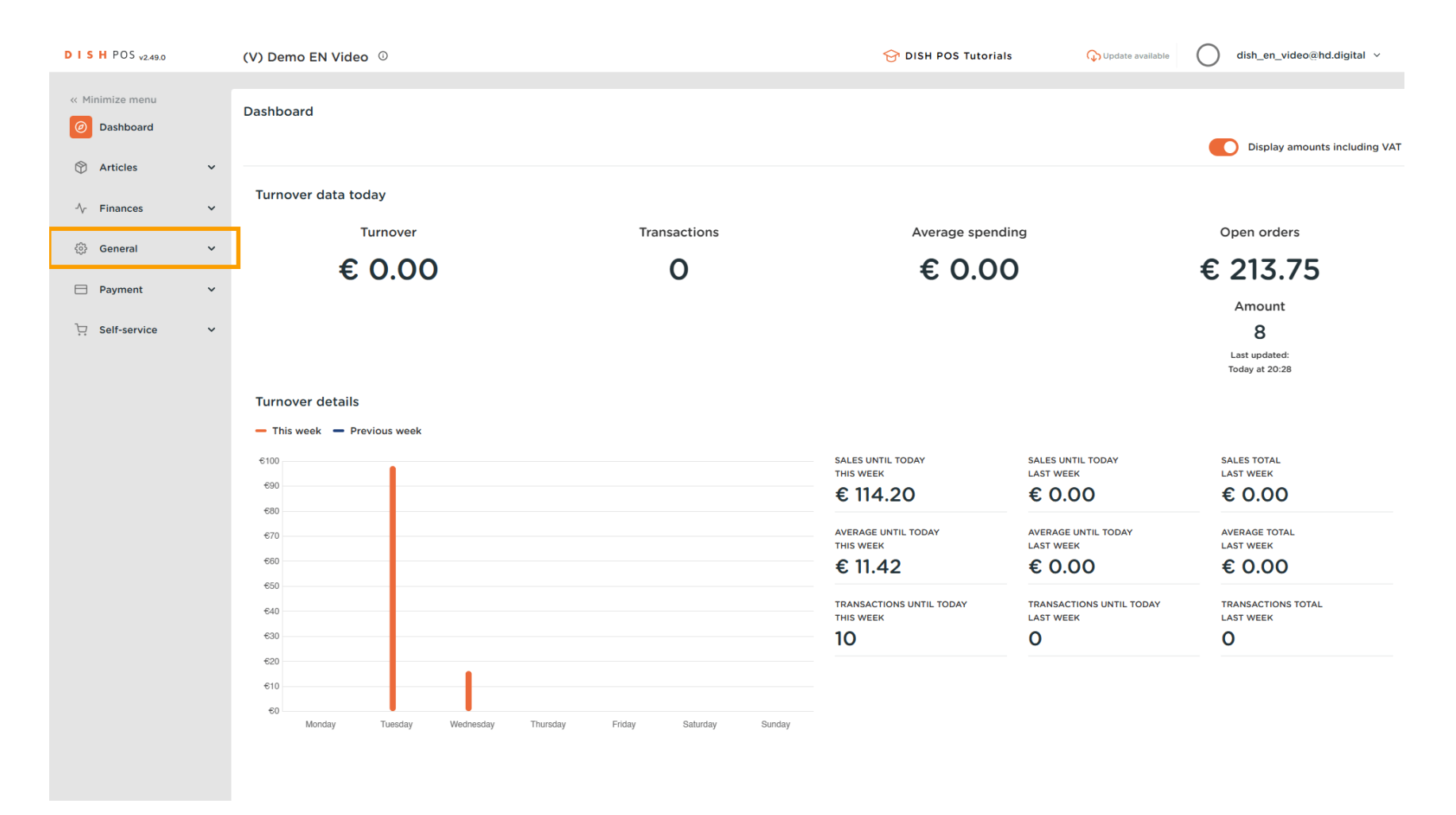

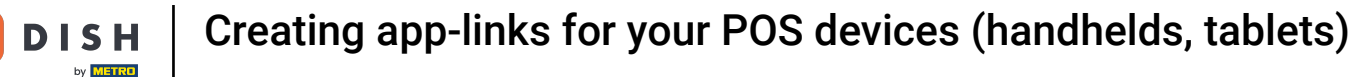

#### Then go to App links.

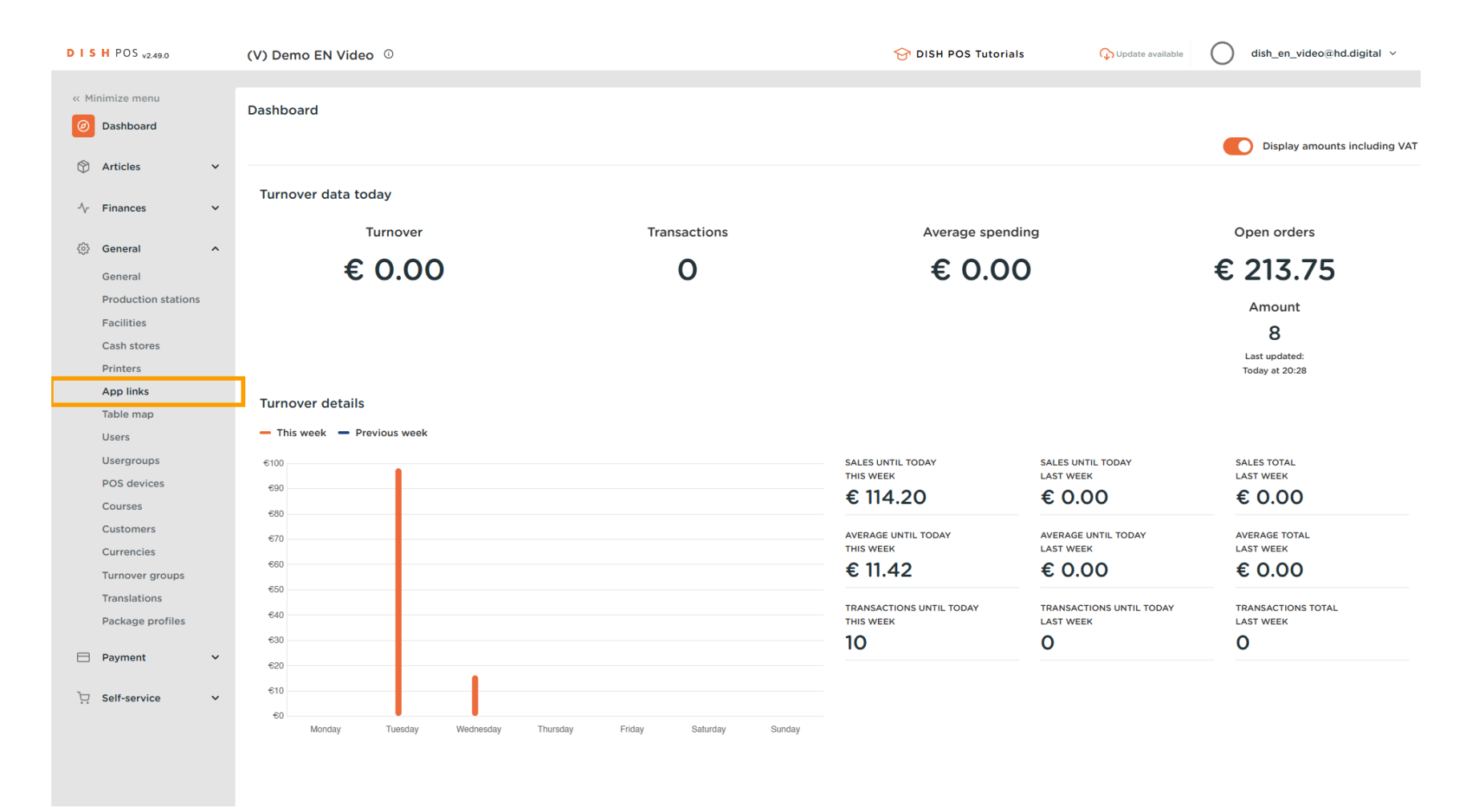

# • You are now in the overview of your app links. To create a new app link, click on + Add app link.

| DISHPOS <sub>v2.49.0</sub>                                                                                                    | (V) Demo EN Video 0                      | Gright POS Tutorials           Qupdate available           dish_en_video@hd.digital ∨ |
|----------------------------------------------------------------------------------------------------|------------------------------------------|---------------------------------------------------------------------------------------|
| Minimize menu     O Dashboard     S Articles                                                                                                    | App Links (2 app links) Q Type to search | E Show 50 vrecords + Add app link                                                     |
| -√r Finances ✓                                                                                                    | Name                                     | URL                                                                                   |
| Image: Second second second |                                          |                                                                                       |
| Usergroups<br>POS devices<br>Courses<br>Customers<br>Currencies<br>Turnover groups<br>Translations<br>Package profiles                                                                                                    |                                          |                                                                                       |
| Payment ✓ Payment ✓                                                                                                    |                                          |                                                                                       |

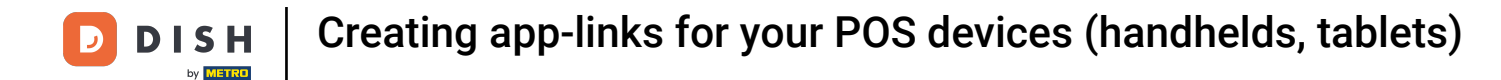

• A new window will open, where you can enter the information of the new app link. Start by entering the name into the respective text field.

| DISH POS v2.49.0            | (V) Demo EN Video ©     | Add app link | App link C       | LOSE 🛞 |
|-----------------------------|-------------------------|--------------|------------------|--------|
| « Minimize menu Ø Dashboard | App Links (2 app links) | App link     | Id Name DISH     |        |
| Articles                    | Q Type to search        |              | Settings         |        |
| •                           | Name                    |              | URL*             |        |
| -\∕r Finances ✓             |                         |              |                  |        |
| ôŷ: General ^               |                         |              |                  |        |
| General                     |                         |              |                  |        |
| Facilities                  |                         |              |                  |        |
| Cash stores                 |                         |              |                  |        |
| Printers                    |                         |              |                  |        |
| App links                   |                         |              |                  |        |
| Table map                   |                         |              |                  |        |
| Users                       |                         |              |                  |        |
| Usergroups                  |                         |              |                  |        |
| POS devices                 |                         |              |                  |        |
| Courses                     |                         |              |                  |        |
| Customers                   |                         |              |                  |        |
| Currencies                  |                         |              |                  |        |
| Turnover groups             |                         |              |                  |        |
| Translations                |                         |              |                  |        |
| Package profiles            |                         |              |                  |        |
| 🗖 Payment 🗸 🗸               |                         |              |                  |        |
| └─ Self-service ✓           |                         |              |                  |        |
|                             |                         |              |                  |        |
|                             |                         |              |                  |        |
|                             |                         |              |                  |        |
|                             | -                       |              | Save and add new | Save   |

# • Then enter the URL of the app link into the corresponding text field.

| DISH POS v2.49.0              | (V) Demo EN Video ©     | Add app link | App link |                      | CLOSE 🛞 |
|-------------------------------|-------------------------|--------------|----------|----------------------|---------|
| « Minimize menu Ø Dashboard   | App Links (2 app links) | App link     | Id       | Name* DISH           |         |
|                               | Q Type to search        |              | Settings |                      |         |
| 🕅 Articles 🗸 🗸                |                         |              | URL*     | https://www.dish.co/ |         |
| -√ Finances ✓                 | Name                    |              | L        |                      |         |
| Characteristics of the second |                         |              |          |                      |         |
| ्रु General                   |                         |              |          |                      |         |
| Production stations           |                         |              |          |                      |         |
| Facilities                    |                         |              |          |                      |         |
| Cash stores                   |                         |              |          |                      |         |
| Printers                      |                         |              |          |                      |         |
| App links                     |                         |              |          |                      |         |
| Table map                     |                         |              |          |                      |         |
| Users                         |                         |              |          |                      |         |
| Usergroups                    |                         |              |          |                      |         |
| POS devices                   |                         |              |          |                      |         |
| Customers                     |                         |              |          |                      |         |
|                               |                         |              |          |                      |         |
| Turnover groups               |                         |              |          |                      |         |
| Translations                  |                         |              |          |                      |         |
| Package profiles              |                         |              |          |                      |         |
| 🗖 Payment 🗸 🗸                 |                         |              |          |                      |         |
|                               |                         |              |          |                      |         |
| 😳 Self-service 🗸 🗸            |                         |              |          |                      |         |
|                               |                         |              |          |                      |         |
|                               |                         |              |          |                      |         |
|                               |                         |              |          | Save and add new     | Save    |
|                               |                         |              |          |                      |         |

Once you entered all the information, click on Save to apply the changes.

| DISH POS v2.49.0            | (V) Demo EN Video ©     | Add app link | App link                  | CLOSE 🛞 |
|-----------------------------|-------------------------|--------------|---------------------------|---------|
| « Minimize menu Ø Dashboard | App Links (2 app links) | App link     | Id Name <sup>*</sup> DISH |         |
|                             | Q Type to search        |              | Settings                  |         |
| 🕅 Articles 🗸 🗸              | Name                    |              | URL* https://www.dish.co/ |         |
| -√- Finances ✓              |                         |              |                           |         |
| 🔅 General 🔨                 |                         |              |                           |         |
| General                     |                         |              |                           |         |
| Production stations         |                         |              |                           |         |
| Facilities<br>Cash stores   |                         |              |                           |         |
| Printers                    |                         |              |                           |         |
| App links                   |                         |              |                           |         |
| Table map<br>Users          |                         |              |                           |         |
| Usergroups                  |                         |              |                           |         |
| POS devices                 |                         |              |                           |         |
| Courses                     |                         |              |                           |         |
| Customers                   |                         |              |                           |         |
| Turnover groups             |                         |              |                           |         |
| Translations                |                         |              |                           |         |
| Package profiles            |                         |              |                           |         |
| E Payment V                 |                         |              |                           |         |
| 🖵 Self-service 🗸            |                         |              |                           |         |
|                             |                         |              |                           |         |
|                             |                         |              |                           |         |
|                             |                         |              | Save and add a            | Save    |

# Back in the overview, use the edit icon to adjust an app link.

| DISHPOS <sub>v2.49.0</sub>                    | (V) Demo EN Video 0                                                                                                    | Contro DISH POS Tutorials                 |
|-----------------------------------------------|----------------------------------------------------------------------------------------------------|-------------------------------------------|
| « Minimize menu     O Dashboard     Articles  | App Links (3 app links) Q Type to search                                                                                                    | i⊟ Show <b>50</b> vrecords + Add app link |
| √ Finances ✓                                  | Name                                                                                                    | URL                                       |
| General A<br>General<br>Production stations   | <ul> <li>■</li> <li>∅     <li>∅     <li>∅     <li>□     </li> <li>■     </li> <li>Ø     <li>∅     </li> <li>■     </li> <li>■      </li> <li>■     </li> <li>■     </li> <li>■     </li> <li>■     </li> <li>■     </li> <li>■     </li> <li>■     </li> <li>■     </li> <li>■     </li> <li>■     </li> </li> <li>■     </li> <li>■     </li> <li>■     </li> <li>■     </li> <li>■     </li> <li>■     </li> <li>■      </li> <li>■      </li> <li>■</li></li></li></li></ul> | https://www.dish.co/                      |
| Facilities<br>Cash stores<br>Printers         |                                                                                                    |                                           |
| App links<br>Table map<br>Users<br>Usergroups |                                                                                                    |                                           |
| POS devices<br>Courses<br>Customers           |                                                                                                    |                                           |
| Currencies<br>Turnover groups<br>Translations |                                                                                                    |                                           |
| Package profiles                              |                                                                                                    |                                           |
| <sup>™</sup> . Self-service ✓                 |                                                                                                    |                                           |
|                                               |                                                                                                    |                                           |

# • To delete an app link, click on the bin icon.

D

| DISHPOS <sub>v2.49.0</sub>                                              | (V) Demo EN Video 0                      | S DISH POS Tutorials Oupdate available Odish_en_video@hd.digital ~ |
|-------------------------------------------------------------------------|------------------------------------------|--------------------------------------------------------------------|
| <ul> <li>Minimize menu</li> <li>Dashboard</li> <li>Articles </li> </ul> | App Links (3 app links) Q Type to search | :                                                                  |
| -\∕- Finances ✓                                                         | Name                                     | URL                                                                |
| General A<br>General<br>Production stations                             |                                          | https://www.dish.co/                                               |
| Facilities<br>Cash stores<br>Printers<br>App links                      |                                          |                                                                    |
| Table map<br>Users<br>Usergroups<br>POS devices                         |                                          |                                                                    |
| Courses<br>Customers<br>Currencies                                      |                                          |                                                                    |
| Turnover groups<br>Translations<br>Package profiles                     |                                          |                                                                    |
| Payment V Self-service V                                                |                                          |                                                                    |
|                                                                         | 1                                        |                                                                    |

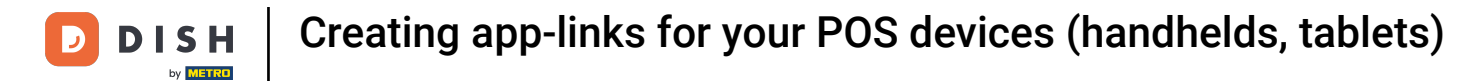

• To make sure you are not deleting an item by accident, you will be asked to confirm your action. To do so, click on Delete.

i

#### That's it. You completed the tutorial and now know how to create app links for your POS devices.

| DISH POS v2.49.0                                                        | (V) Demo EN Video 0                      | Gright DISH POS Tutorials             Gith_en_video@hd.digital |
|-------------------------------------------------------------------------|------------------------------------------|----------------------------------------------------------------|
| <ul> <li>Minimize menu</li> <li>Dashboard</li> <li>Articles </li> </ul> | App Links (2 app links) Q Type to search | E Show 50 vrecords + Add app link                              |
| ∿r Finances ✓                                                           | Name                                     | URL                                                            |
| ↓ Finances ✓                                                            |                                          |                                                                |
| Payment  V                                                              |                                          |                                                                |
| H gengeration ▲                                                         |                                          |                                                                |
|                                                                         |                                          |                                                                |

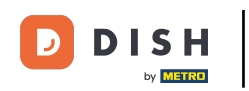

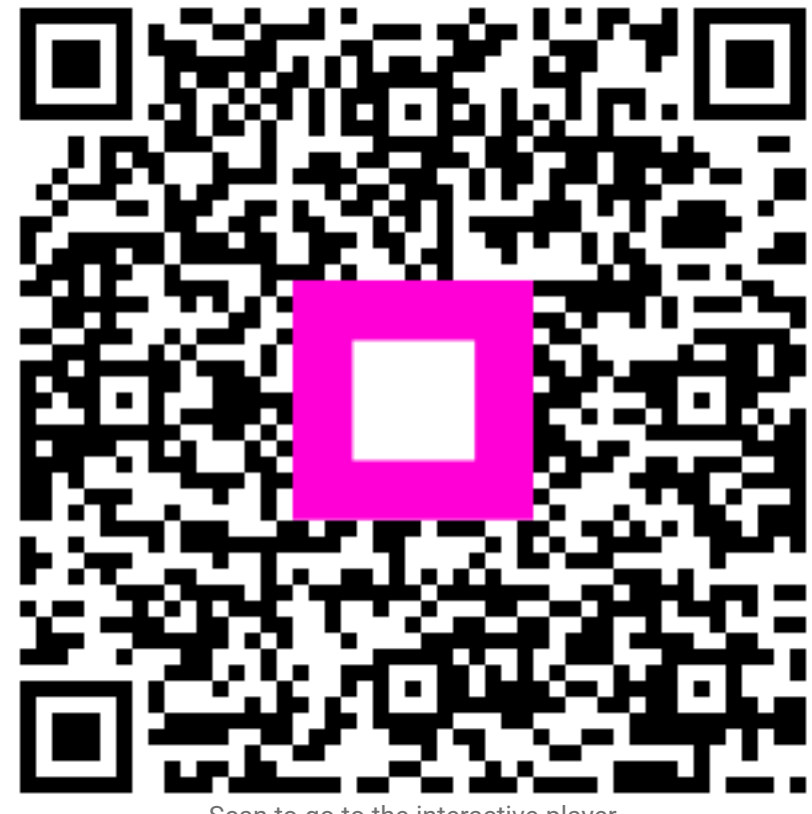

Scan to go to the interactive player